Asiakasportaalin pikaohje Rekisteröitynyt asiakas 22.01.2025

# oma **Qingsoft**

portal.lingsoft.ai

### Sisältö

- 1. Tervetuloa Oma Lingsoft -asiakasportaaliin!
- 2. Tilauksen ja tarjouspyynnön tekeminen
- 3. Tarjouksen hyväksyminen
- 4. Tilauksen tiedot ja viestintä
- 5. Valmis tilaus ja palaute
- 6. Tilaushistorian seuranta
- **7.** Tuki

## Tervetuloa Oma Lingsoftasiakasportaaliin!

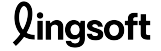

portal.lingsoft.ai

### Asiakasportaali on nyt Oma Lingsoft

Asiakasportaalin kautta voit

- tilata kielipalveluita ja pyytää tarjouksia
- viestiä tilaukseen liittyvistä asioista Lingsoftin palvelukoordinaattorin kanssa
- seurata tilauksesi etenemistä
- antaa palautetta tilauksesta
- tarkastella tilaushistoriaasi.

Lisäksi organisaation pääkäyttäjä voi nähdä nähdä organisaation kaikkien tilaajien tekemät tilaukset.

**Rekisteröidy** portaalin käyttäjäksi täällä: <u>https://portal.lingsoft.ai/register</u>

Kirjaudu portaaliin täällä: https://portal.lingsoft.ai/user/

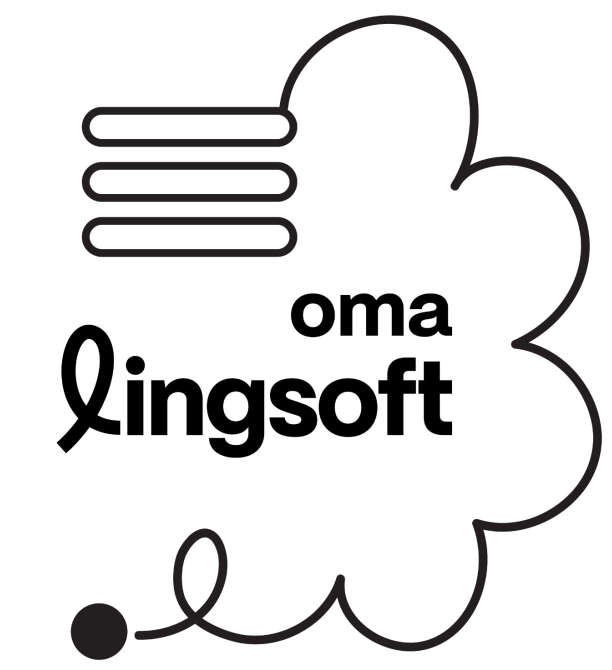

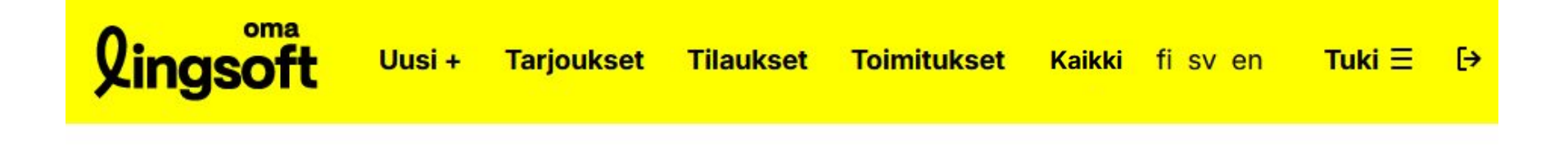

#### Tervetuloa Lingsoftin asiakasportaaliin!

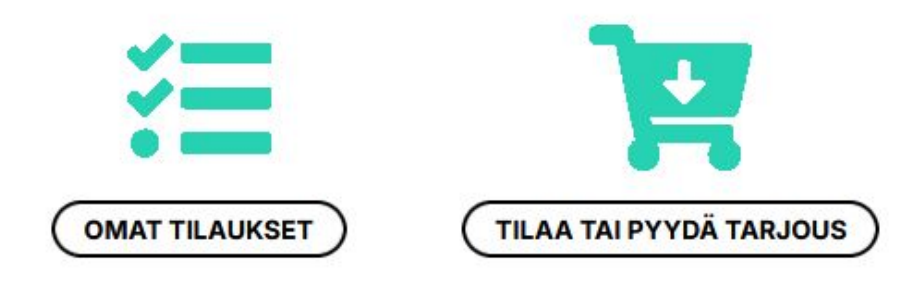

Portaalin kautta voit tehdä kätevästi uusia tilauksia tai pyytää tarjouksia. Lisäksi voit hallinnoida omia tilauksiasi, lähettää tilausta koskevia viestejä asiakaspalveluumme sekä ladata tilauksesi niiden valmistuttua.

#### lingsoft

portal.lingsoft.ai

## Tilaa tai pyydä tarjous

portal.lingsoft.ai

Aloita valitsemalla palvelu.

Jos olet jo asiakkaamme, niin kirjaudu ensin.

alle 500 sanaa pikapalveluna 24 kieliasun ja sujuvuuden. verkkosivulokalisointi yli 130 eri tunnissa. käyttötarkoituksen mukaisesti. kieliyhdistelmällä. Tekstitys Eksakti litterointi Peruslitterointi Saavutettavat vksi- ja monikieliset Äänitallenteen sanatarkka Äänitallenteen saavutettava tekstitykset videosisällöille sekä tekstivastine esimerkiksi sisällön tekstivastine esimerkiksi sisällön elokuvien ja TV-sarjojen analysoinnin tai jatkokäsittelyn tueksi. ymmärtämisen, analysoinnin tai ohjelmatekstitykset sekä AV-Mukana myös toistot, epäröinnit ja löydettävyyden tueksi. käännökset. sanaton viestintä, kuten tauot, Sisällöntuotanto ja luova Kieliälyratkaisut käännös Kiinnostaako sinua tekoäly, Autamme sinua luomaan vaikuttavaa puheentunnistus, konekäännös tai sisältöä erottuvalla äänellä, jolla automaattinen tekstin analyysi? Kysy tavoitat kohderyhmäsi. lisää! Huomaathan, että palvelemme vain yritys- ja yhteisöasiakkaita.

#### lingsoft Kirjaudu fi sv en 3 5 Valitse palvelu Tilauksen tiedot Tilaaja Yhteenveto Valmis Tervetuloa Lingsoftin asiakasportaaliin! Jos olet jo asiakkaamme, kirjaudu ensin tästä. Valitse palvelu \* Käännös Lingsoft 24 **Kielentarkastus** Asiakirja- ja markkinointikäännökset Kieliasiantuntijan tuottama käännös Kieliaslantuntija tarkistaa tekstisi sekä ohjelmisto- ja

Tuki =

Lingsoft

### Anna tilauksen tiedot

- Yksilöivä nimi
- Lähdekieli ja kohdekieli tai -kielet
- Toimitusaikatoive
- Työtiedostot, esimerkiksi käännettävät tiedostot tai tekstitettävä video
- Viitemateriaali, esimerkiksi sanastot, aikaisemmat käännökset tai muu taustamateriaali, josta on hyötyä työn tekemisessä.

Lisäksi voit antaa lisätietoja tai ohjeita tilauksestasi.

Huom! Toimita suuret videotiedostot (yli 5GB) tiedostojen jakopalvelun, kuten Wetransferin tai OneDriven kautta, osoitteeseen tekstitykset@lingsoft.fi.

portal.lingsoft.ai

| Tilaukse           | n nimi                                             |                                                  |      |
|--------------------|----------------------------------------------------|--------------------------------------------------|------|
| Anna t             | ilaukselle yksilöivä nir                           | ni.                                              |      |
| Lähdekie           | eli *                                              |                                                  |      |
| Valitse            |                                                    |                                                  | ▼    |
| Kohdeki            | elet *                                             |                                                  |      |
| Moniva             | linta ctrl+kieli                                   |                                                  |      |
| Toimitus           | aika                                               |                                                  |      |
| pp.kk              |                                                    |                                                  |      |
| Työtiedo           | stot                                               |                                                  |      |
| <u>Selaa</u>       | tai pudota <mark>t</mark> ähän                     |                                                  |      |
| Viitetied          | ostot                                              |                                                  |      |
| <u>Selaa</u>       | tai pudota tähän                                   |                                                  |      |
| Lisätieto          | ja                                                 |                                                  |      |
| Kirjoita<br>myös l | a tähän tarkempia ohje<br>lisätä käytettävät taust | eita tai taustatietoja. V<br>tamateriaalit ylle. | /oit |
|                    |                                                    |                                                  | 11   |

7

## Tarkista ja jatka

Tarkista, että antamasi tiedot ovat oikein, ennen kuin jatkat.

Jos haluat korjata tietoja, voit palata taaksepäin napsauttamalla Edellinen-painiketta.

Lähetä tiedot napsauttamalla Pyydä tarjous- tai Tee tilaus -painiketta.

Huomaathan, että napsauttamalla Tee tilaus -painiketta sitoudut tilaamaan työn.

Voit myös keskeyttää poistumalla ylävalikon kautta.

|                      | a tai pyyda tai jous. Sen jaikeen saat tiiadsvanivistuksen tai tai jouksen sankopostiisi. |
|----------------------|-------------------------------------------------------------------------------------------|
| 1<br>Valitse palvelu | 2<br>Tilauksen tiedot Yhteenveto Valmis                                                   |
|                      | Valitse palvelu: Käännös                                                                  |
|                      | Lähdekieli: englanti                                                                      |
|                      | Kohdekielet: suomi, ruotsi                                                                |
|                      | Toimitusaika: 19.09.2024 17.00                                                            |
|                      | Työtiedostot:                                                                             |
|                      | Lisätietoja: Tässä ohjeita kääntäjälle sanastojen käytöstä.                               |
|                      | Laskutusviite: 1228 4004 3113 2                                                           |
|                      | Sähköpostiosoite: jari@angelniemi.fi                                                      |
|                      | Etunimi: Jari                                                                             |
|                      | Sukunimi: Laiho                                                                           |
|                      | Yritys tai organisaatio: Angelniemen kyläyhdistys RY                                      |
|                      | TEE TILAUS   EDELLINEN PYYDÄ TARJOUS                                                      |

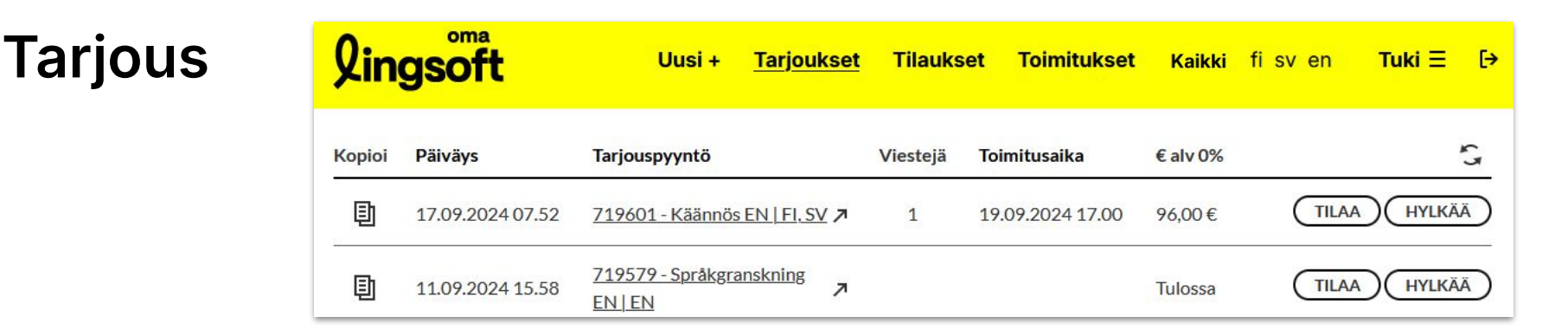

Kun olet vahvistanut tarjouspyynnön tai tilauksen, voit seurata sen etenemistä Oma Lingsoft -portaalin **Tarjoukset**- tai **Tilaukset**-näkymässä.

**Tarjoukset**-välilehdellä näet kaikki tarjouspyynnöt, jotka ovat valmiita hyväksyttäviksi tai joiden tarjous on tulossa.

Jos **Hinta**-sarakkeessa lukee **Tulossa**, tarjouksen laatiminen on vielä kesken. Kun tarjous valmistuu, saat siitä ilmoituksen myös sähköpostiisi. Voit hyväksyä tarjouksen napsauttamalla **Tilaa**-painiketta, minkä jälkeen tilauksesi siirtyy **Tilaukset**-välilehdelle.

Voit myös napsauttaa tarjouspyynnön auki, jolloin pääset viestimään palvelutiimimme kanssa toimeksiantoosi liittyvistä asioista.

### Tilauksen tiedot ja viestintä

Pääset tarkastelemaan tilauksesi tietoja napsauttamalla tilauksen nimeä tai nuolta.

Tilaussivulla voit keskustella palvelutiimimme kanssa toimeksiantoosi liittyvistä asioista ja välittää tarvittaessa siihen liittyviä tausta-aineistoja.

| pioi                       | Päiväys                 |                   | Tarjouspyyntö                                 |       | Viestejä   | Toimitusaika     | €alv 0% | ŝ               |
|----------------------------|-------------------------|-------------------|-----------------------------------------------|-------|------------|------------------|---------|-----------------|
| Ð                          | 17.09.202               | 4 07.52           | <u>719601 - Käännös EN   FI,</u><br><u>SV</u> | 7     | 1          | 19.09.2024 17.00 | 96,00€  | (TILAA) (HYLKÄÄ |
| Palve                      | -lu:                    | Käännö            | is                                            |       |            |                  |         |                 |
| Lähd                       | ekieli:                 | englant           | 1                                             |       |            |                  |         |                 |
| Kohd                       | ekielet:                | suomi             | -                                             |       |            |                  |         |                 |
|                            |                         | ruotsi            |                                               |       |            |                  |         |                 |
| Lisät                      | ietoja:                 | Tässä o           | hjeita kääntäjälle sanastojen l               | käytö | stä.       |                  |         |                 |
| Työti<br>LÄ                | edostot:<br>HETÄ TIEDOS | 17.09.2<br>TOJA ( | 2024 07.52 Introduction and I                 | backg | round.docx |                  |         |                 |
| <mark>Uusi</mark><br>Lähet | tänvt Petri I           | ehtonen *         | 17 09 2024 08 00                              |       |            |                  |         |                 |
| Lähet                      | ttänyt Petri L          | ehtonen :         | 17.09.2024 08.00                              |       |            |                  |         |                 |
| Hei,                       |                         |                   |                                               |       |            |                  |         |                 |
| kiitos                     | tarjouspyyn             | nöstä!            |                                               |       |            |                  |         |                 |
| Tässä                      | tarjouksemr             | ne:               |                                               |       |            |                  |         |                 |
| Toimi                      | itusaika: 19.0          | 9.2024 1          | 7:00                                          |       |            |                  |         |                 |
| EN-F                       | I: 48,00 EUR            |                   |                                               |       |            |                  |         |                 |
| EN-S                       | V: 48,00 EUF            | 2                 |                                               |       |            |                  |         |                 |
| Yhte                       | ensä: 96,00 E           | UR                |                                               |       |            |                  |         |                 |
| Hinto                      | oihin lisätään          | arvonlisä         | vero.                                         |       |            |                  |         |                 |
| Tarjo                      | us on voimas            | sa 01.10.2        | 2024 asti.                                    |       |            |                  |         |                 |
| Ystäv                      | ällisin tervei          | sin               |                                               |       |            |                  |         |                 |
| Petri                      | Lehtonen                |                   |                                               |       |            |                  |         |                 |
|                            |                         |                   |                                               |       |            |                  |         |                 |
|                            |                         |                   |                                               |       |            |                  |         |                 |
| Viest                      | i *                     |                   |                                               |       |            |                  |         |                 |

### Toimitus

Kun tilauksesi on valmis, se siirtyy Toimitukset-välilehdelle, josta voit ladata tiedostot.

Saat valmistumisesta ilmoituksen myös sähköpostiisi.

Lataa valmiit tiedostot napsauttamalla **Lataa**.

Voit antaa tilauksesta palautetta napsauttamalla **Arvioi** 

| Qin    | <b>gsoft</b>        | Uusi + Tarjouks                                                                           | et Tilaukset    | <u>Toimitukset</u> | <b>Kaikki</b> fisve | n TukiΞ [→ |
|--------|---------------------|-------------------------------------------------------------------------------------------|-----------------|--------------------|---------------------|------------|
| Luotu  | pp.kk.vvvv 🗖        | RAJAA                                                                                     |                 |                    |                     |            |
| Kopioi | Päiväys -           | Tilauksen nimi Vi                                                                         | estejä Toimit   | usaika €alv        | 0% Tiedostot        | Poista 🔓   |
| 卽      | 10.05.2024<br>10.29 | <u>746672 - ASP v. 20</u><br><u>käyttöliittymätekstien</u> ≯<br><u>kielentarkistus EN</u> | 14.05.<br>15.00 | 2024               | Lataa               | X ARVIOI   |
| Ð      | 08.05.2024<br>11.07 | 746225 - ASP v. 20<br>käyttöliittymätekstien 7<br>kielentarkistus SV                      | 13.05.<br>10.00 | 2024               | Lataa               | X ARVIOI   |

Lataa

ARVIOI

Jos haluat poistaa tilauksesi portaalista, napsauta punaista ruksia **X**.

**Huom.:** Tämä poistaa tilauksen ja kaikki tilaukseen liittyvät tiedot portaalista.

### Tilaushistoria

| Qii     | ngsoft           |                                                                                 | Uusi + Tarjoukset         | Tilaukset Toimi    | itukset Kaik | <b>ki</b> fisven | Tuki Ξ [→ |
|---------|------------------|---------------------------------------------------------------------------------|---------------------------|--------------------|--------------|------------------|-----------|
| Kää     | innös FI-        | Alkaen pp.kk.vvvv                                                               | Ennen 15.11.2023          | Palvelu - Kaikki - | Tiedostot    | ~ RAJAA          | 5         |
| <u></u> | 23.10.2023 15.12 | <u>704532 - Sisäinen:</u><br><u>Blogipostauksen käännös FI-</u><br><u>SV/EN</u> | ↗ sannamari.lehtinen@ling | soft.fi -          | Lataa        | Valmis           | ARVIOI    |
| Ð       | 16.10.2023 16.47 | <u>702979 - Sisäinen: uutisen</u><br><u>käännös FI-EN/SV</u>                    | ↗ sannamari.lehtinen@ling | soft.fi -          | Lataa        | Valmis           | ARVIOI    |

Voit tarkastella omaa tilaushistoriaasi napsauttamalla **Kaikki** Sivun alalaidasta voit tulostaa .csv raportin tilauksistasi Organisaatiolle voidaan määrittää myös **pääkäyttäjiä**, joiden näkymässä näkyvät organisaation kaikkien tilaajien tilaukset.

### Tuki

| Qi          | ngsoft                         |                                                                                  | Uusi + Tarjoukset           | Tilaukset Toimi                | itukset Kaik | uki fisven | <u>Tuki</u> ∃ [→                                  |
|-------------|--------------------------------|----------------------------------------------------------------------------------|-----------------------------|--------------------------------|--------------|------------|---------------------------------------------------|
| Kä<br>Kopie | ännös FI-<br>Di <b>Päiväys</b> | Alkaen pp.kk.vvvv 🛱                                                              | Ennen 15.11.2023 🛱          | Palvelu - Kaikki -<br>€ alv 0% | Tiedostot    | ~ RAJAA    | Omat tiedot<br><u>Palvelutuki</u><br>Yhteystiedot |
| 卽           | 23.10.2023 15.12               | <u>704532 - Sisäinen:</u><br><u>Blogipostauksen käännös FI-<br/><u>SV/EN</u></u> | z⊿ sannamari.lehtinen@lings | Evästeet<br>Tietosuoja         |              |            |                                                   |
| ₽           | 16.10.2023 16.47               | 702979 - Sisäinen: uutisen<br>käännös FI-EN/SV                                   | ↗ sannamari.lehtinen@lings  | oft.fi -                       | Lataa        | Valmis     | ARVIOI                                            |

Jos sinulla on kysyttävää **Oma Lingsoft**- asiakasportaalista, ota yhteyttä **Tuki > Palvelutuki** -lomakkeen kautta. Olemme mielellämme avuksi!

# **Finding the right words\***

\*Literally, since 1986